# आइप्याड ओरियन्टेसन गाइड

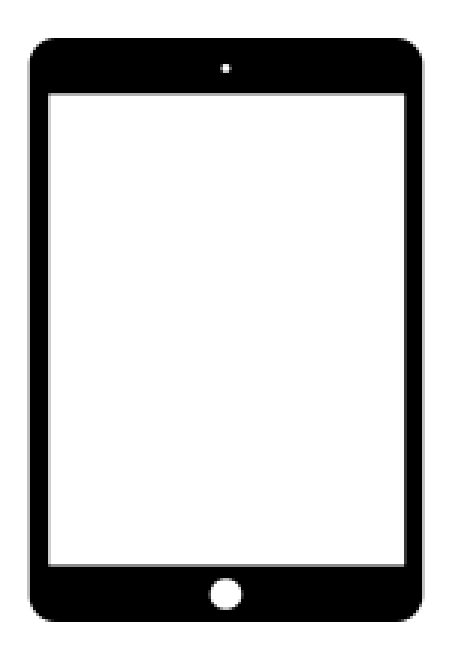

Nepali

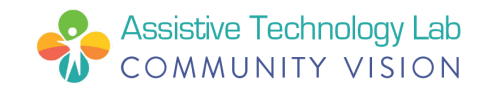

## आइप्याड बारे छोटो जानकारी

तपाईको आइप्याडसँग एप्पलबाटै कागजमा छापेको ह्यान्ड आउट आउंछ | <u>support.apple.com</u> मा एप्पलको पुरा आइप्याड प्रयोगकर्ताको लागि गाइड पाइन्छ | यो गाइडमा त्यहाँ भएकै सूचनाहरु सजिलो भाषामा छ | यसमा तपाईलाई सहयोगी हुन् सक्ने थप जानकारीहरु पनि छन् | नोट: यदि तपाईलाई यस आइप्याड ओरियन्टेसन गाइडमा भएका शब्द वा वाक्य नौलो लग्यो भने, अन्तिम पानामा रहेको *आइप्याड शब्दको अर्थहरू* हेर्नुहोस |

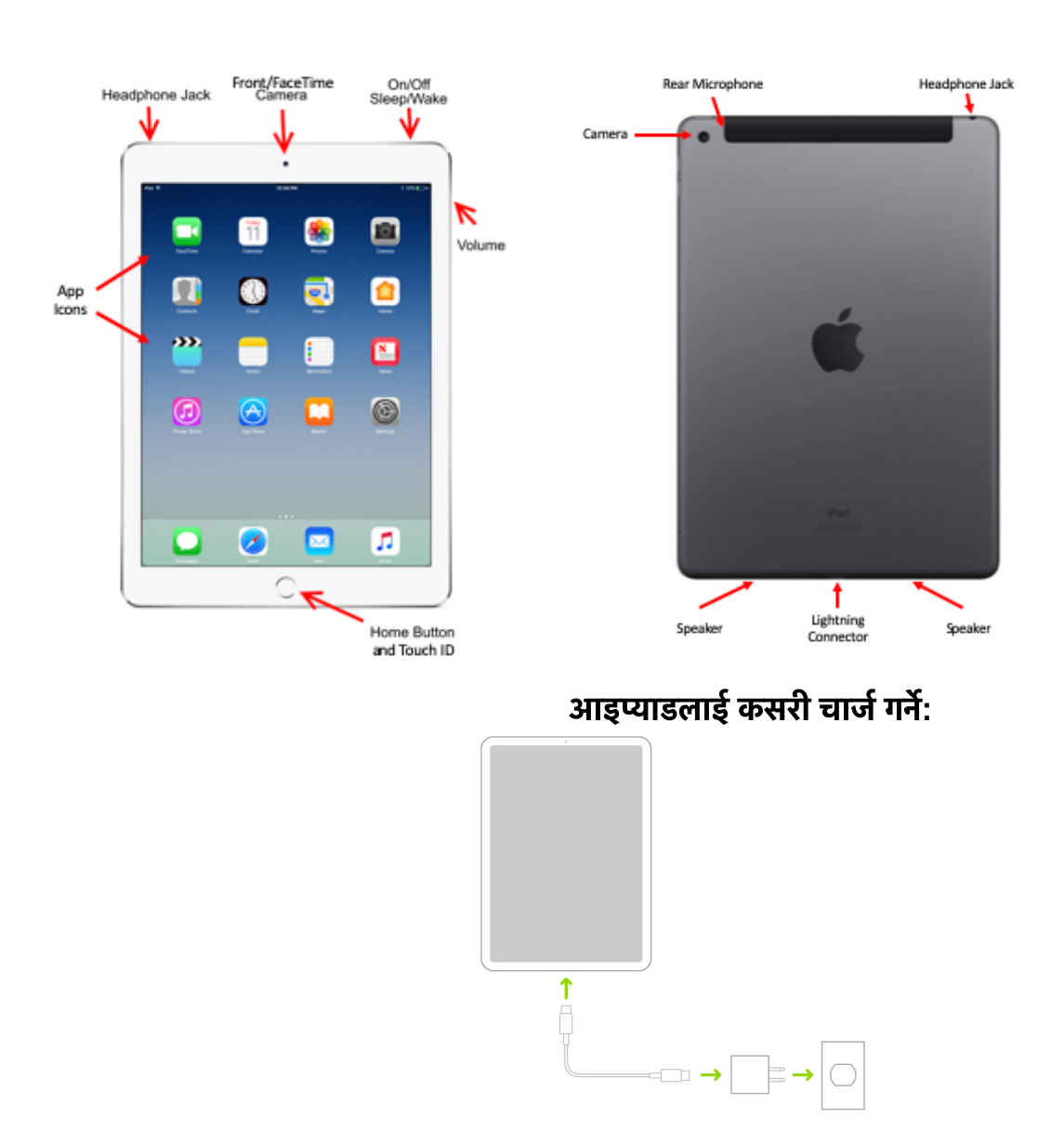

#### बटन/ पोर्टहरु :

यहाँ आइप्याडको बारे सामान्य जानकारी रहेको ३५ मिनटको युटुब भिडिओ जानकारी छ:

https://bit.ly/iPad-Basics

## तपाईको आइप्याड कसरी सेट अप गर्ने

- 1. अन गर्नुहोस : एप्पलको लोगो नआएसम्म आइप्याडको पावर बटन थिच्नुहोस |
- 2. त्यस पछिः तपाईले बिभिन्न भाषामा "Hello" भन्ने शब्द देछनुहुन्छ | स्क्रिनमा देखाईएको निर्देशनहरु पछ्याउँदै सुरु गर्नुहोस | (यदि तपाई दृस्टी बिहिन वा कम देख्ने हुनुहुन्छ भने तपाईले हेलो लेखिएको स्क्रिनबाटै आवाज वा ठुलो अक्षर अन गर्न सक्नुहुन्छ त्यसपछी आफ्नो देशमा थिच्नुहोस [यु.एस ) | यसले सूचना कसरी देखिन्छ भन्ने निर्देश गर्छ, जस्तै मिति, समय, ठेगानाहरु र अन्य कुराहरु | त्यसपछी तपाईको सेटअप गर्ने अनुभव सजिलो गर्न र आइप्याड चलाउन सजिलो हुने सजिलोसँग पहुँच दिने निलो एक्स्सेसेबिलिटि बटन थिच्नुहोस

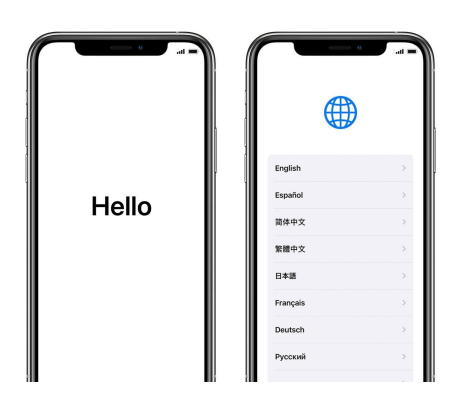

प्रक्रिया जारि राख्न "Set Up Manually" मा थिच्नुहोस

3. **सुरु गर्नुहोस:** तपाईले आइप्याडलाई पुरा सेटअप गर्न वाईफाई नेटवर्क, सेलुलर नेटवर्क, वा आइत्युन्समा जोडिनुपर्छ | आफु जोडिन चाहेको वाईफाई नेटवर्कमा थिच्नुहोस वा फरक माध्यममा थिच्नुहोस |

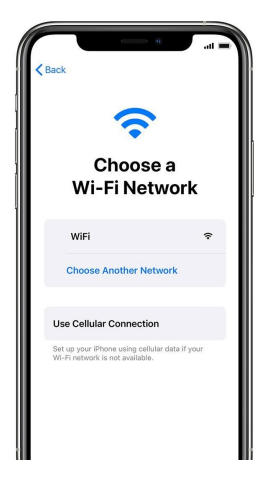

- 4. टच आइडी बनाउनुहोस्: यो प्रक्रिया द्वारा तपाईले आफ्नो औंला छाप द्वारा आइप्याड संघलान गर्न सुरु गर्न सक्नुहुन्छ र समानहरु किन्न सक्नुहुन्छ | Continue and follow the instructions मा थिच्नुहोस वा "Set Up Later in Settings"मा थिच्नुहोस |
- 5. **पासकोड बनाउनुहोस्:** Seआफ्नो सूचनाको रक्षा गर्न ६ अंकको पासकोड बनाउनुहोस् | औलाको छापले आइप्याड संचालन गर्न र एपप्ल पे जस्ता कार्यहरू गर्न तपाईलाई पासकोड चाहिन्छ | यदि तपाईलाई चार अंकको पासकोड, आफुलाई मन पर्ने प्रकारको पासकोड वा कुनै पनि पासकोड राख्न मन छैन भने "Passcode Options" मा थिच्नुहोस |

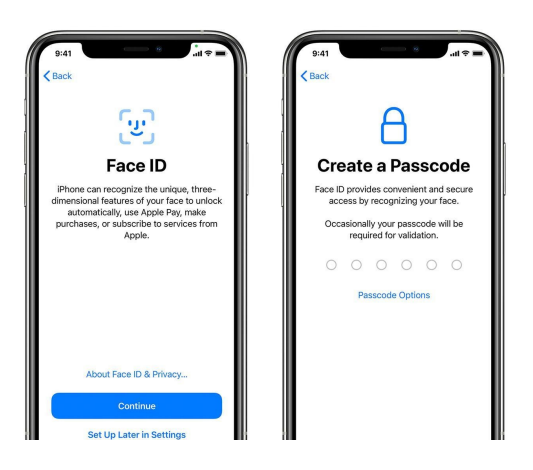

6. आफ्नो एपप्ल आइडीबाट साइन इन गर्नुहोस: आफ्नो एपप्ल आइडी र पासवर्ड हल्नुहोस वा "Forgot password or don't have an Apple ID?" मा थिच्नुहोस | यहाँबाट तपाईले आफ्नो एपप्ल आइडी र पासवर्ड पुनः प्राप्त गर्न सक्नुहुन्छ, एपप्ल आइडी बनाउन सक्नुहुन्छ वा पछी सेट अप गर्न सक्नुहुन्छ | यदि तपाई एक भन्दा बढी एपप्ल आइडी प्रयोग गर्नु हुन्छ भने, "Use different Apple IDs for iCloud and iTunes?" मा थिच्नुहोस | यसरि साइन इन गर्दा तपाईलाई पुरानो डिभाइस बट रुजु गर्ने कोड मागिन पनि सकिन्छ |

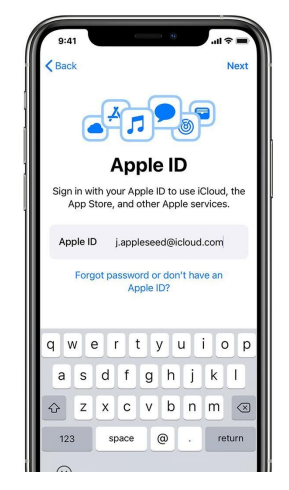

7. स्वचालित अपडेटहरु र अन्य फिचरहरु अन गर्नुहोस: त्यसपछिको स्क्रिनहरुमा तपाईले याप बनाउनेहरुसँग सूचना बाँड्ने कि नबाँड्ने र iOS लाई स्वचिलित रुपमा अपडेट हुने वा नहुने छान्न सक्नुहुन्छ

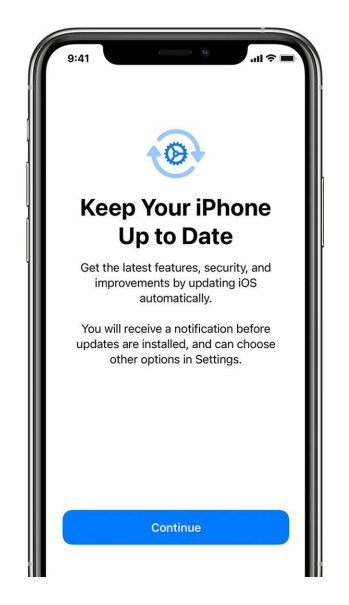

8. सिरी र अन्य सेवाहरु सेट अप गर्नुहोस: तपाईलाई सिरी वा यस्तै सेवाहरु र फिचरहरु सेट अप गर्न वा चालु गर्न सोधिनेछ | तपाईलाई केहि वाक्यहरु बोल्न लगाइने छ जसले गर्दा सिरीले तपाईको आवाज चिन्न सकोस | यदि तपाई आफ्नो एप्पल आइ.डीबाट साइन इन गर्नु भएको भए र बैकल्पिक एप्पल पे र आइक्लाउड किचेन सेट अप गर्न चाहनु हुन्छ भने आइ प्याडमा ति कदमहरु चाल्नुहोस् |

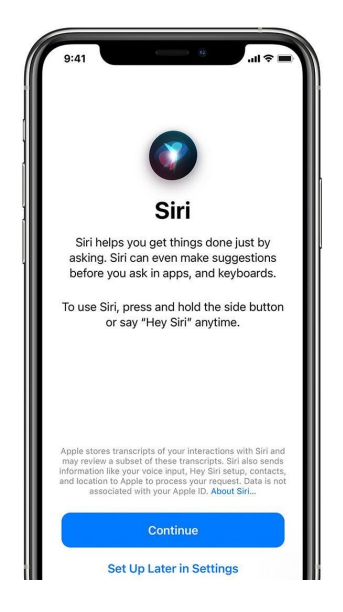

9. स्क्रिन समय तोक्नुहोस र अन्य डिस्प्ले छनोटहरु: Screen Time ले तपाई र तपाईको बच्चाहरुले आइप्याडमा कति समय व्यथित गर्छन भनेर बताउन्छ | यसले तपाईलाई दैनिक याप प्रयोग गर्ने समय सिमा तोक्न पनि मद्दत गर्छ | तपाईले समय सिमा तोके पछी, तपाईले डिस्प्ले जुम प्रयोग गरेर तपाईको होम स्क्रिनमा रहने आइकन र अक्षरको आकार तोक्न सक्नुहुन्छ |

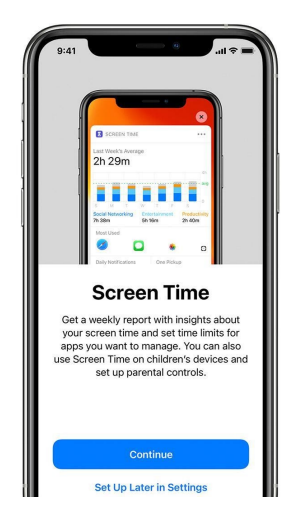

- 10. **काम सक्नुहोस :** "Get Started" मा थिचेर आइप्याड प्रयोग गर्न सुरु गर्नुहोस | व्यक अप गरेर तपाईको सूचनाको सुरक्षित प्रतिलिपि बनाउनुहोस्, र तपाईको आइप्याड बाकससँग आएको युजर गाइडमा अझ धेरै तरिकाहरु जन्नुहोस |
- 11. **आइप्याड चार्ज गर्नुहोस :** जव ब्याट्री आइकनले थोरै भएको देखाउंछ तब चार्जर जोड्नुहोस | तपाईले आइप्याड चार्ज भैरहेको ब्याट्री आइकनमा बिजुली चम्किएको जस्तो चिन्ह देखेर थाहा पाउनु हुन्छ |

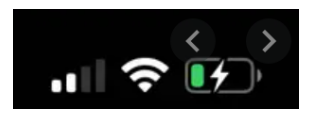

12. आइप्याड बन्द गर्नुहोस: थिच्नु होस् र रोकी रहनुहोस अन /अफ/स्लिप बटन जुन आइप्याडको माथि दायाँ कुनामा हुन्छ | बटन एक स्लाइडर (औलाले दायाँ बायाँ सर्न मिल्ने) नआएसम्म थिची रहनुहोस | Slide to power off स्लाइडरलाई दायाँ कुना सम्म पुर्याउनुहोस् |

सम्झनुहोस, यो र अझ धेरै सूचनाहरु हाम्रो डिजिटल इन्क्लुजन वेबपेजमा छन्

cv-atlab.org/Digital-Inclusion

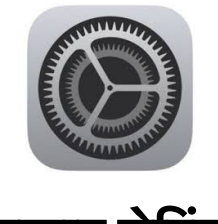

### आइप्याड सेटिंगहरु

होम स्क्रिनमा रहेको सेटिंगस याप यसमा धेरै कुराहरु गर्न सक्ने मेनु हुन्छ

- तपाईको ट्याब्लेटले कसरी कॉम गर्छ भनेर परिवर्तन गर्नुहोस |
- आफ्नो एप्पल आइडी र याप स्टोर सब्स्क्रिप्सन व्यवस्थापन गर्नुहोस |
- निश्चित कुराहरु बन्द गर्नुहोस
- तपाई र तपाईको परिवारले आइप्याड कसरी प्रयोग गर्छन भनेर हेर्नुहोस र नियन्त्रण

गर्नुहोस |

- सूचना, गोप्यता, र पासवर्ड सेट गर्नुहोस
- वाई फाई अन/ अफ गर्नुहोस
- तपाईको परिद्रिस्यमा रहने " वालपेपर " राख्नुहोस
- स्क्रिनको उज्यालोपन परिवर्तन गर्नुहोस
- र अझ धेरै!

|              | Settings             |              |
|--------------|----------------------|--------------|
|              | Q Settings           |              |
| ≁            | Airplane Mode        | $\bigcirc$   |
| <b>?</b>     | Wi-Fi                | gcflearnfree |
| *            | Bluetooth            | On           |
| C            | Notifications        |              |
| 8            | Control Center       |              |
| C            | Do Not Disturb       |              |
| Ø            | General              |              |
| AA           | Display & Brightness |              |
| *            | Wallpaper            |              |
| <b>4</b> 3)) | Sounds               |              |
|              | Siri                 |              |
| 8            | Touch ID & Passooda  |              |

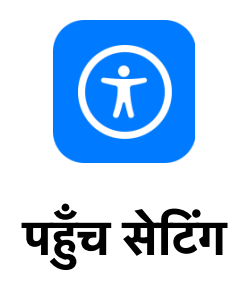

आइप्याडमा धेरै पहुँच सम्वन्धि फिचरहरु छन् जसले दृस्टी, शारीरिक र चल्ने, सुन्ने, र सिक्ने आवश्यकताहरू र रोजाईहरुलाई टेवा पुर्याउंछ | Settings मा जानुहोस र Accessibility आइकन पत्ता लगाउनुहोस

|   | Settings             |          | Accessibility                                                              |     |   |
|---|----------------------|----------|----------------------------------------------------------------------------|-----|---|
|   | Notifications        | Acce     | ssibility features help you customize your iPad for your individual needs. |     |   |
| • | Sounds               | VISIO    | N VoiceOver                                                                | off |   |
| C | Do Not Disturb       |          | Zoom                                                                       | Off | 5 |
| 8 | Screen Time          |          | Magnifier                                                                  | On  | > |
| ര | General              |          | Display & Text Size                                                        |     | > |
| B | Control Center       | 0        | Motion                                                                     |     | > |
|   | Display & Brightness | 9        | Spoken Content                                                             |     | > |
|   | Accessibility        | 9        | Audio Descriptions                                                         | Off | > |
|   | Wallpaper            | PHYS     | ICAL AND MOTOR                                                             |     |   |
| 2 | Siri & Search        | 8        | Touch                                                                      |     | > |
|   | Touch ID & Passcode  | 88       | Switch Control                                                             | Off | > |
|   | Battery              | <b>1</b> | Voice Control                                                              | Off | > |
| 0 | Privacy              | 9        | Home Button                                                                |     | > |
|   |                      | 0        | Apple TV Remote                                                            |     | > |

त्यसपछी निम्न मध्य कुनै पनि फिचरहरु छानुहोस यी कुराहरुको बारेमा एक एक गरेर दिएको गाइडहरु हाम्रो डिजिटल इन्क्लुजन वेब पेजमा छन्: <u>www.cv-atlab.org/digital-inclusion</u>

| भिजन (दृस्टी)             | फिजिकल र मोटर (शारीरिक र<br>चलने) | हियरिंग (श्रव्य)                |
|---------------------------|-----------------------------------|---------------------------------|
| भोइस ओभर (बोल्ने)         | टच (छुने)                         | हियरिंग डिभाइस (श्रव्य यन्त्र)  |
| जुम (नजिक बाट हेर्ने)     | फेस आइ.डी. र ध्यान                | आवाज चिन्ने                     |
| नजिकबाट ठुलो बनाएर हेर्ने | नियन्त्रण परिवर्तन गर्ने          | RTT/TYY                         |
| डिस्प्ले र अक्षरको आकार   | भोइस कन्ट्रोल (आवाज निर्देशन )    | श्रव्य दृश्य                    |
| चाल                       | होम वा टप बटन                     | उल्ट गर्ने वा बोलेको कुरा लेखने |
| बोलेको सामग्री            | एप्पल टि.भी रिमोट                 | जनरल (साधारण)                   |
| श्रव्य ब्याख्या           | पोइन्टर कन्ट्रोल                  | गाइडेड यक्सेस (निर्देशित पहुँच) |
|                           | किबोर्डहरु                        | सिरी                            |
|                           | एप्पल पेन्सिल                     | पहुँचको लागि छोटो बाटो          |

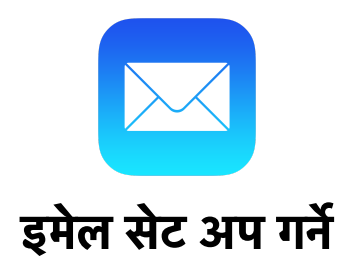

यदि तपाई iCloud, Google, वा Outlook जस्ता इमेल सेवा प्रयोग गर्नुहुन्छ भने मेल सेटिंगले तपाईको इमेल र पासवर्डको मध्यमबाट स्वचालित ढंगले तपाईको इमेल अकाउन्ट सेट अप गरिदिन्छ |

- 1. Settings मा जानुहोस 🥯 > तल Mail मा स्क्रोल गर्नुहोस > अनि Accounts मा थिच्नुहोस |
- 2. Add Account **थिच्नुहोस**, अनि आफ्नो इमेल प्रदायक छोन्नुहोस् | (यदि तपाईले आफ्नो इमेल<sup>-</sup> प्रदायक देखनुभएन भने , Other मा थिचेर आफ्नो अकाउन्ट स्वयं जोड्नुहोस|)

- 3. आफ्नो इमेल ठेगाना र पासवर्ड राख्नुहोस |
- 4. Next मा थिच्नुहोस र मेलले तपाईको खाता रुजु गर्न पर्खनुहोस |
- 5. आफ्नो इमेल खाताबाट सूचनाहरु जस्तो ठेगानाहरु र क्यालेन्डर आदि छान्नुहोस् |
- 6. Save मा थिजुहोस.

| 3:29 | 97                   | .∎ † ∎ |
|------|----------------------|--------|
|      | Settings             |        |
|      |                      |        |
| A    | iTunes & App Store   | >      |
| -    | Wallet & Apple Pay   | >      |
|      |                      |        |
|      | Passwords & Accounts | >      |
|      | Mail                 | >      |
|      | Contacts             | >      |
|      | Calendar             | >      |
|      | Notes                | >      |
| •    | Reminders            | >      |
| •    | Voice Memos          | >      |
|      | Phone                | >      |
|      | Messages             | >      |
|      | FaceTime             | >      |
| 1    | Maps                 | >      |
|      | Compass              | >      |
|      | Measure              | >      |

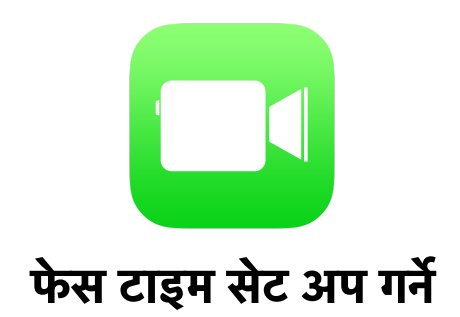

फेस टाइम यापबाट, तपाईले परिवार र साथीभाईसँग भिडिओ वा श्रव्य कल गर्न सक्नुहुन्छ | अगाडीको क्यामराको मार्फत तपाई मुखा मुख कुरा गर्न सक्नुहुन्छ | पछाडीको क्यामरामा बदलिएर तपाईले आफुले देख्ने कुरा बाँड्न सक्नुहुन्छ |

- 1. Settings मा जानुहोस 🍥 > FaceTime थिच्नुहोस , अनी फेस टाइम खोल्नुहोस |
- 2. अनि तपाई फेस टाइम कलको बीच फोटो खिन्न चाहनुहुन्छ भने FaceTime Live Photos लाई अन गर्नुहोस |
- 3. फेस टाइम प्रयोग गर्न तपाईको फोन नम्बर, एप्पल आइडी वा इमेल ठेगाना राखनुहोस |

| 9:41                                                  | 0                                                                             | .ıl ≎ ■                         |
|-------------------------------------------------------|-------------------------------------------------------------------------------|---------------------------------|
| Settings                                              | FaceTime                                                                      |                                 |
| ALLOW FACETIM                                         | IE TO ACCESS                                                                  |                                 |
| Siri & S                                              | earch                                                                         | >                               |
|                                                       |                                                                               |                                 |
| FaceTime                                              |                                                                               |                                 |
| People can conta<br>FaceTime, using<br>About iMessage | act you on all your devic<br>your phone number or e<br>and FaceTime & Privacy | ees with<br>email address.<br>/ |
| Apple ID: j.ap                                        | pleseed@icloud.co                                                             | om                              |
| YOU CAN BE RE/                                        | ACHED BY FACETIME A                                                           | т                               |
| ✓ +1 (408) 5                                          | 555-0941                                                                      |                                 |
| ✓ j.applesee                                          | d@icloud.com                                                                  |                                 |
| CALLER ID                                             |                                                                               |                                 |
| ✓ +1 (408) 5                                          | 555-0941                                                                      |                                 |
| j.applesee                                            | d@icloud.com                                                                  |                                 |
|                                                       |                                                                               |                                 |
| FaceTime Live                                         | e Photos                                                                      |                                 |
| Allow Live Photos<br>Video call.                      | s to be captured during                                                       | a FaceTime                      |

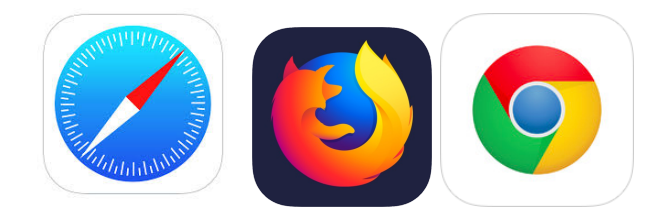

## अनलाइन/ इन्टरनेट सुरक्षा

आइप्याडमा तपाईले धेरै इन्टरनेट ब्राउजर प्रयोग गर्न सक्नुहुन्छ | आइप्याड पहिले नै सफारी (माथिको निलो कम्पास आइकन) ब्राउजर सहित आउंछ | तपाईले जुनसुकै ब्राउजर प्रयोग गरे पनि इन्टरनेट सुरक्षाको लागि यहाँ १० तरिका छन्:

- यदि इन्टरनेटको प्रयोग तपाईको लागि नयाँ हो भने तपाईले विश्वास गर्ने कसैलाई सहयोगको लागि आग्रह गर्नुहोस ।
- 2. " चाहिने भन्दा धेरै राम्रो" इमेलमा आउने प्रस्ताबहरू मेट्नुहोस |
- 3. व्यक्तिगत सूचनाहरु अनलाइन कसैलाई पनि नदिनुहोस |
- 4. प्राइभेसि सेटिंग (गोपनीयता सेटिंग) र याप प्राइभेसिं नीतिहरु पढ्नुहोस र बुझ्नुहोस् |
- 5. तपाईको पासवर्ड कहिले पनि अरुलाई नभन्नुहोस (तिनलाई निजि राखनुहोस / आफुले विश्वास गर्ने मानिसलाई मात्र दिनुहोस )
- 6. अनलाइन केहि भन्नु भन्दा अघि सोच्नुहोस | त्यो कुरा धेरै जनासँग बाँडीन सक्छ |
- यदि कसैले अनलाइन केहि भनेको कारण तपाईको चित्त दुख्यो भने, आफुले बिस्वास गर्ने कसैलाई भन्नुहोस ।
- 8. लिंकहरु तपाईलाई विश्वास लाग्ने श्रोतबाट नभएसम्म डाउनलोड वा क्लिक नगर्नुहोस |
- 9. सार्वजनिक वाई फाई (जस्तै कफी पसलको) मा ब्यक्तिगत वा आर्थिक सूचनाहरू वेबसाइटमा नदिनुहोस |
- 10. आफ्नो सफ्टवेयर अपडेट गरि रहनुहोस |

अनलाइन सुरक्षाको बारे थप जान्न, जानुहोस: <u>www.usa.gov/online-safety</u>

सम्झनुहोस, यो सूचना र अझ बढी सूचनाहरु हाम्रो डिजिटल इन्क्लुजन वेब पेज मा छन्:

cv-atlab.org/Digital-Inclusion

## आइप्याडमा प्रयोग हुने शब्दहरुको अर्थ

**याप** "application" को छोटो शब्द. तपाईको आइप्याडको स्क्रिनमा रहेका आइकनहरूले "याप" वा कुनै बिशिस्ट कार्य गर्ने जस्तै इमेल पठाउने वा, इन्टरनेट चलाउने आदि कार्यको प्रतिनिधित्व गर्छन |

**एप्पल आइ.डी :** तपाईको छनोटको इमेल र पासवर्ड प्रयोग गरि बनाइएको युनिक युजरनेम र पासवर्ड | तपाईको आइप्याड सेटअप गर्न चाहिन्छ र यापहरु, निशुल्क याप सहित डाउनलोड गर्न चाहिन्छ |

**ब्लुटुथ:** आइप्याडसँग बिभिन्न यन्त्रहरु जस्तै किबोर्ड, स्पिकर, एप्पल पेन्सिल, हेडफोन वा अन्य यन्त्रहरु जोड्ने तार रहित प्रक्रिया | ब्लुटुथ सामग्रीहरु तपाईको आइप्याडमा सेटिंग मेनुमा गई "Bluetooth" ट्याब थिचेर जोड्न सकिन्छ |

**हेडफोन ज्याक:** आइप्याडको देब्रे माथि पट्टि रहेको गोलो सानो प्वाल जसमा हेडफोनको तार आइप्याडसँग जोड्न सकिन्छ |

**होम बटन:** आइप्याडको अगाडी बीचमा रहेको १० सेन्टको आकारको गोलो जुन तपाईले प्रयोग गरिरहेको यापबाट बाहिर निस्केर "घर" वा होम स्क्रिनमा फर्कन प्रयोग गरिन्छ- यही नै तपाईका यापहरु पनि रहेका हुन्छन | यसलाई एकचोटी थिचेर तपाईको स्क्रिन " सुतेको" बेला वा अफ रहेको बेलाबाट जगाउन पनि सकिन्छ | होम बटनमा नै तपाईले टच आइ.डी प्रयोग गरेर आइप्याड खोल्दा औंला राख्नुपर्छ |

**इन्टरनेट/वेब ब्राउजर :** तपाईलाई इन्टरनेट/ वेबमा खोज्न वा प्रयोग गर्न दिने कार्यक्रम वा याप | सबै भन्दा धेरै चल्ने ब्राउजरहरु सफारी, गुगल क्रोम, र फायरफक्स हुन् |

iOS: एप्प्लको आइफोंन र आइप्याडमा चल्ने अपरेटिङ सिस्टम | अपरेटिङ सिस्टम तपाईको कम्प्यूटर वा अन्य उपकर लाई शक्ति प्रदान गर्ने सफ्टवेयर प्याकेजको नाम हो र धेरै जस्तो यसको अन्त्यमा अंक हुन्छ जसले तपाईलाई यसको कुन संस्करण प्रयोग गर्दै हुनुहुन्छ उदाहरणको लागि, अहिले iOS को सबै भन्दा पछिल्लो संस्करण iOS १४.२ हो | तपाईले बेला बेलामा तपाइको अपेरेटिंग सिस्टम अद्यावधिक गर्नुपर्छ र यो सेटिंग मेनु भित्र "General."मा गई गर्न सकिन्छ |

**लाईटनिंग पोर्ट**: आइप्याडको तल बीचमा रहेको एक सानो चेप्टो प्वाल जहाँ चार्ज गर्ने तार आइप्याडमा जोडिन्छ | एप्पलको नयाँ इअरबड पनि यहाँ जोड्न सकिन्छ |

**लाईटनिंग कनेक्टर:** आइप्याडलाई चार्ज गर्न वा यसलाई अन्य यन्त्र जस्तै कम्प्युटरसँग जोड्न प्रयोग हुने तार | यसको एक छेउ सानो र चेप्टो हुन्छ र यो लाईटनिंग पोर्टमा छिर्छ | यसको अर्को छेउ ठुलो USB कनेक्टर हो र यो चार्जर वा कम्प्युटर वा अन्य यन्त्रको USB पोर्टमा छिर्छ |

**फिसिंग:** एक प्रकारको इमेल वा इन्टरनेट जाल | फिसिंग जाल भनेको इमेल वा वेब पेजमा आउने लिंक वा एट्याचमेन्ट हो जसलाई थिचेको खण्डमा तपाईको व्यक्तिगत सूचनाहरू चोर्न सक्छ | यदि तपाईले आफुले नचिनेको कोहिबाट, वा तपाईले दर्ता नगरेको इमेल लिस्टबाट इमेल प्राप्त गर्नु भयो भने, सतर्क हुनुहोस् | संकास्पद लिंकहरु वा एट्याचमेन्टहरुमा क्लिक नगर्नुहोस |

**पावर बटन:** तपाईको आइप्याडको माथि दायाँ पट्टि रहेको चार कुने चेप्टो बटन | यो बटनलाई स्क्रिन अफ्फ़ भए सम्म/ वा अन भए सम्म थिची राखेर तपाईको आइप्याड खोल्न वा बन्द गर्न प्रयोग गर्न सकिन्छ | एक चोटी मात्र थिच्दा यसले तपाईको आइप्याडको स्क्रीनलाई सुत्न वा उठ्न/ वा बन्द गराउंछ | सिरी: तपाईको आइप्याडमा रहेको एक कार्यक्रम जसमा तपाईले आवाजको मार्फत प्रश्नहरु सोध्न सक्नुहुन्छ वा बाटो देखाउन लगाउन सक्नुहुन्छ | सिरीले मौखिक प्रश्नहरु लिन सक्छ र र कार्यहरु जस्तै यापहरु खोल्ने, फोन कल गर्ने, लेख्ने, वा टेक्स्ट पढिदिने, वा इन्टरनेटबाट प्रश्नहरुको उत्तर खोजिदिने कार्यहरु गर्छ |

टच आइ.डी: Aएप्प्लको एक सुरक्षा सेटिंग जसले तपाईलाई तपाईको आइप्याड औंलाको छापबाटै खोल्न दिन्छ | माथिको सेटअप निर्देशनहरु हेर्नुहोस | तपाईले आफ्नो आइप्याडको सेट अप गरिसकेपछि, यदि चाहनु भए थप औंला छापहरु थप्न सक्नुहुन्छ |

**वाई-फाई:** ('wireless fidelity' को छोटकरी) एक सेवा जो किनेर आइप्याड, स्मार्टफोन, कम्प्युटर, र प्रिन्टर आदि यन्त्रहरुलाई इन्टरनेटसँग जोड्न सकिन्छ र एकै वाई.फाई सेवा/ नेटवर्क भएको बेलामा एक आर्का संग कुरा गराउन पनि सकिन्छ | तपाईले आफ्नो घरमा वाईफाई सेट अप गर्न सक्नुहुन्छ वा तपाईले यो कफी पसल वा ठुलो पसलहरु (जस्तै ग्रोसरी पसलहरुमा) देख्न सक्नुहुन्छ |

## बिशेष धन्यबाद र जस जान्छ:

एप्पल अनलाइन सहयोग <u>support.apple.com</u>. यस आइप्याड ओरियन्टेसनका धेरै कस्तो सामग्रीहरु एप्पल सपोर्टको कार्यमा आधारित छन् |

अगाडी रहेको समुदायहरुलाई कोभिड-१९ बाट परेको असरको जवाफ स्वरुप सिटी अफ पोर्टल्याण्ड र CARES Act प्रोजेक्टले CARES Act Local Relief Funds Ordinance मार्फत , पोर्टल्याण्ड सिटी काउन्सिलले स्वीकृति प्रदान गरेको | यो कोषले आइप्याडहरु, सहयोगी प्रविधि, वितरण, र सयौं पोर्टल्याण्डवासीलाई तालिमको लागि सहयोग गरेको हो | कोभिड-१९ को जवाफी डिजिटल डिभाइड कार्यसमूह र उनीहरुको सबै कार्यहरुका लागि बिशेष धन्यबाद |